# **BAB III**

## **METODE PENELITIAN**

## 3.1. Alat Penelitian

Penelitian simulasi ini memerlukan beberapa alat yang digunakan yaitu hardware dan software.

 Software yang digunakan adalah ANSYS Fluent 18.0 untuk simulasi CFD. Logo ANSYS 18.0 ditunjukan pada Gambar 3.1.

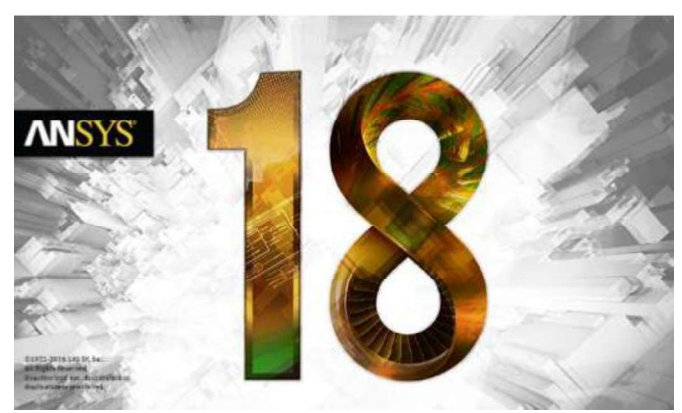

Gambar 3.1. Logo ANSYS 18.0

 Hardware yang digunakan untuk menjalankan software ANSYS Fluent 18.0 memiliki spesifikasi yang ditunjukan pada Tabel 3.1.

| Tabel 3.1. Spesifikasi | Perangkat | Komputasi |
|------------------------|-----------|-----------|
|------------------------|-----------|-----------|

| No. | Jenis Hardware | Perangkat Komputasi         |
|-----|----------------|-----------------------------|
| 1   | Processor      | Intel Core i5-7400T 2.4 GHz |
| 2   | Motherboard    | Lenovo                      |
| 3   | RAM            | 4GB DDR4                    |
| 4.  | Graphic Card   | Intel HD Graphics           |
| 5.  | Storage        | 1 TB HDD SATA 5400 rpm      |

## 3.2. Skema Penelitian Eksperimen

Skema penelitian eksperimen ditunjukan pada Gambar 3.2. Pada proses *charging valve* yang dibuka yaitu nomor 6 dan 12 dan yang ditutup nomor 1, 13, dan 7. Sedangkan pada proses *discharging* secara bertahap *valve* yang dibuka yaitu nomor 1, 13 dan 7 dan yang ditutup nomor 6 dan 12.

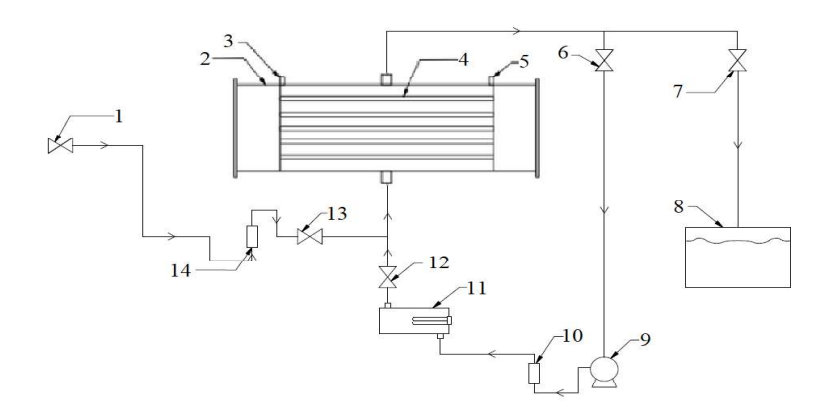

Gambar 3.2. Skema Penelitian Eksperimen

Keterangan nomor :

- (1) Keran Air
- (2) Tangki TES
- (3) Lubang pipa masuknya termokopel
- (4) Pipa tembaga berisi campuran PCM
- (5) Lubang pipa masuknya termokopel
- (6) Valve keluarnya air dari tangki ke pompa
- (7) Valve keluarnya air dari tangki ke bak
- (8) Bak penampung air
- (9) Pompa
- (10) Rotameter air 1 LPM untuk charging
- (11) Heater
- (12) Valve keluarnya air dari heater ke tangki
- (13) Valve keluarnya air dari keran air ke tangki
- (14) Rotameter air 3 LPM untuk discharging secara bertahap

## **3.3. Prosedur Penelitian**

## 3.3.1. Variasi Penelitian

Variasi yang digunakan pada penelitian ini yaitu, sebagai berikut :

- 1. Pada proses *charging* menggunakan variasi fluks kalor dengan daya *heater* 900 W dan 1100 W.
- 2. Pada proses *discharging* secara bertahap dengan jeda waktu lima menit menggunakan variasi debit air 1,5 LPM dan 2,5 LPM.

## 3.3.2. Diagram Alir Penelitian

Pada penelitian ini menggunakan kerangka besar diagram alir sebagai berikut ini yang ditunjukkan pada Gambar 3.2 .

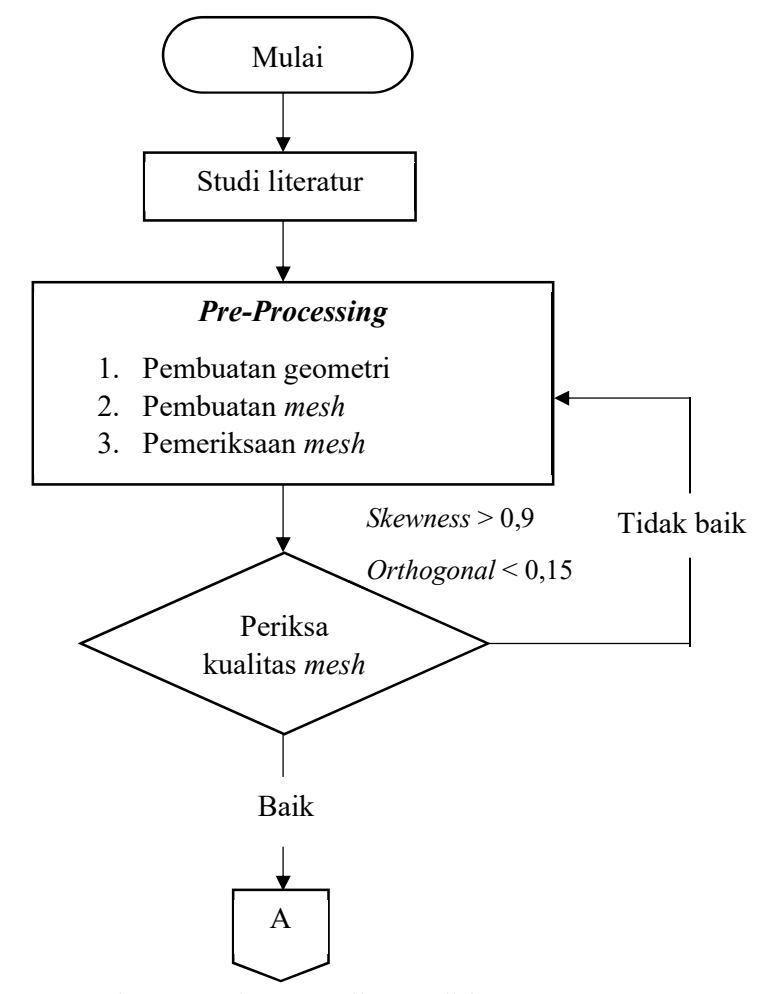

Gambar 3.3. Diagram Alir Penelitian

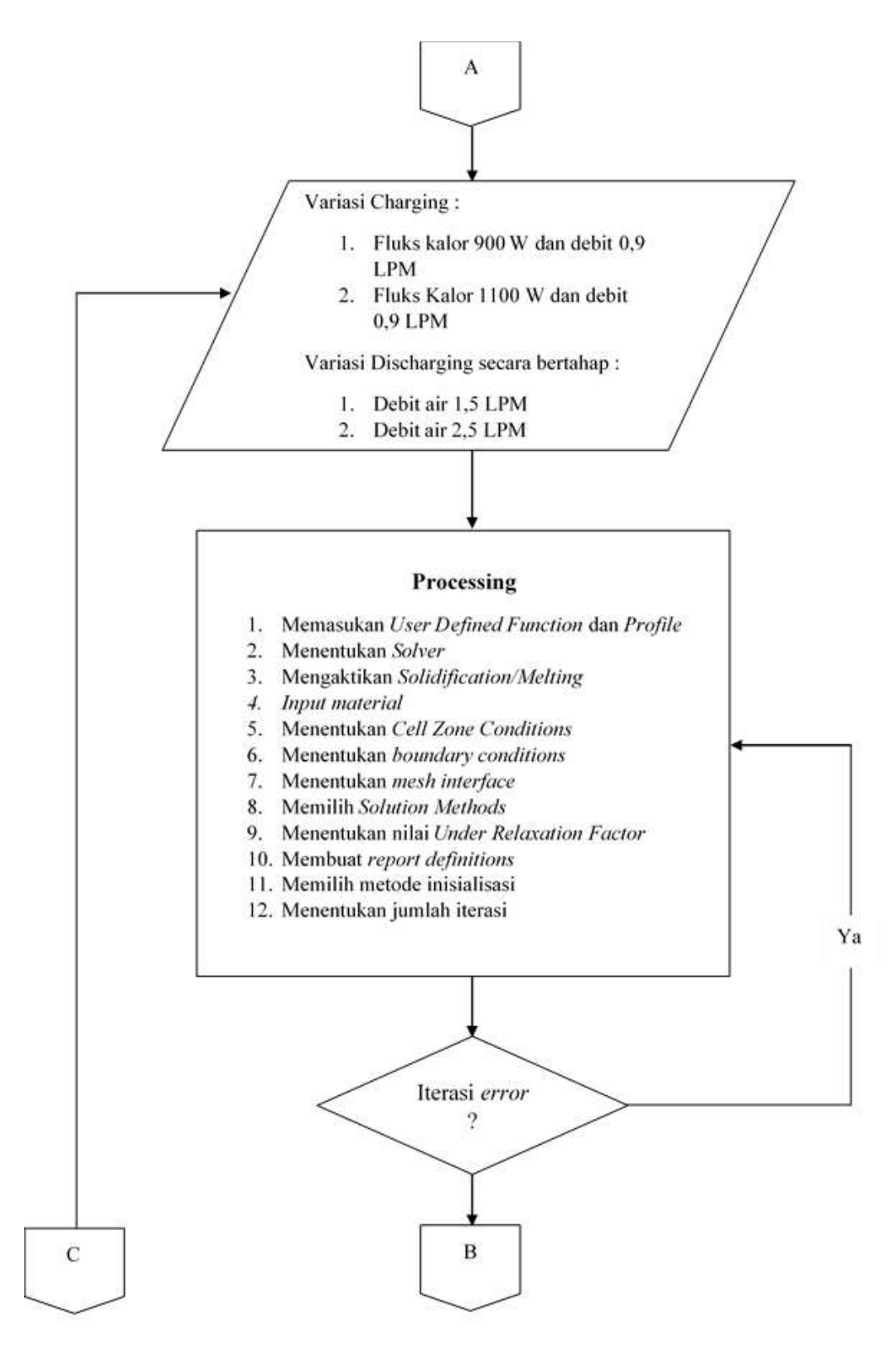

Gambar 3.3. Diagram Alir Penelitian (Lanjutan)

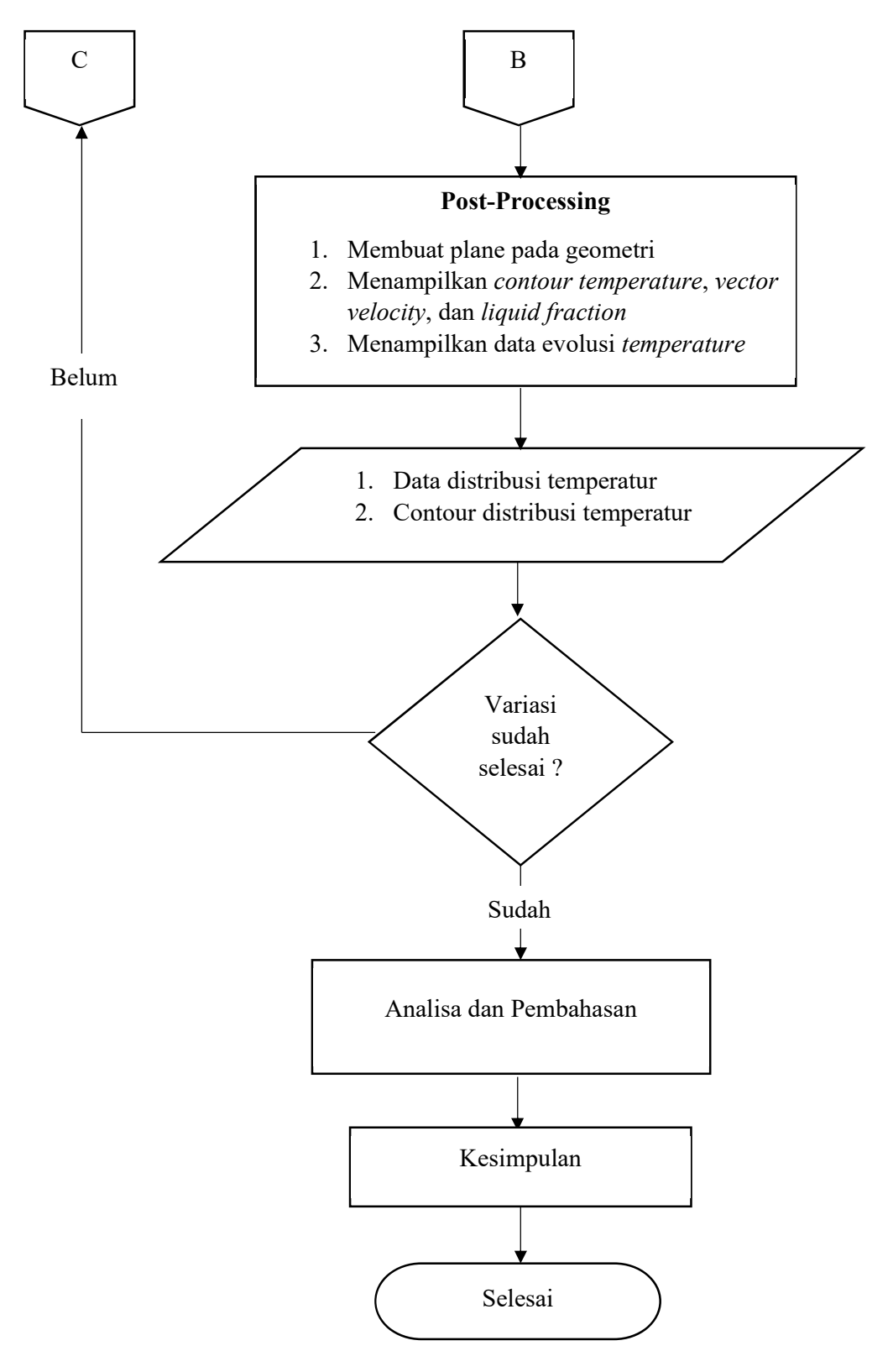

Gambar 3.3 Diagram Alir Penelitian (Lanjutan)

#### 3.3.3. Langkah Penelitian

Penelitian ini dimulai dengan mencari referensi teori dan jurnal yang relevan untuk kasus penelitian ini. Selanjutnya mempersiapkan alat dan bahan simulasi. Seperti meng-*install ANSYS Fluent* 18.0 pada perangkat komputasi dan mempersiapkan data-data yang akan diinput pada *ANSYS Fluent* 18.0. Pada proses simulasi terbagi menjadi tiga proses yaitu *pre-processing*, *processing*, dan *post-processing*.

### 3.3.3.1. Pre-Processing

*Pre-processing* merupakan tahap awal yang dilakukan pada proses simulasi CFD. Berikut ini adalah langkah-langkah yang dibuat dalam tahap *preprocessing* :

1. Pembuatan Geometri

Bentuk geometri pada penelitian ini berbentuk silinder yand di dalamnya terdapat 32 pipa tembaga yang berisi PCM. Pembuatan geometri dilakukan pada software bawaan *ANSYS* yaitu *Design Modeler*. Pada Gambar 3.3 menunjukkan bentuk geometri dan dimensinya dan pada Gambar 3.4 menunjukkan posisi dari 25 termokopel.

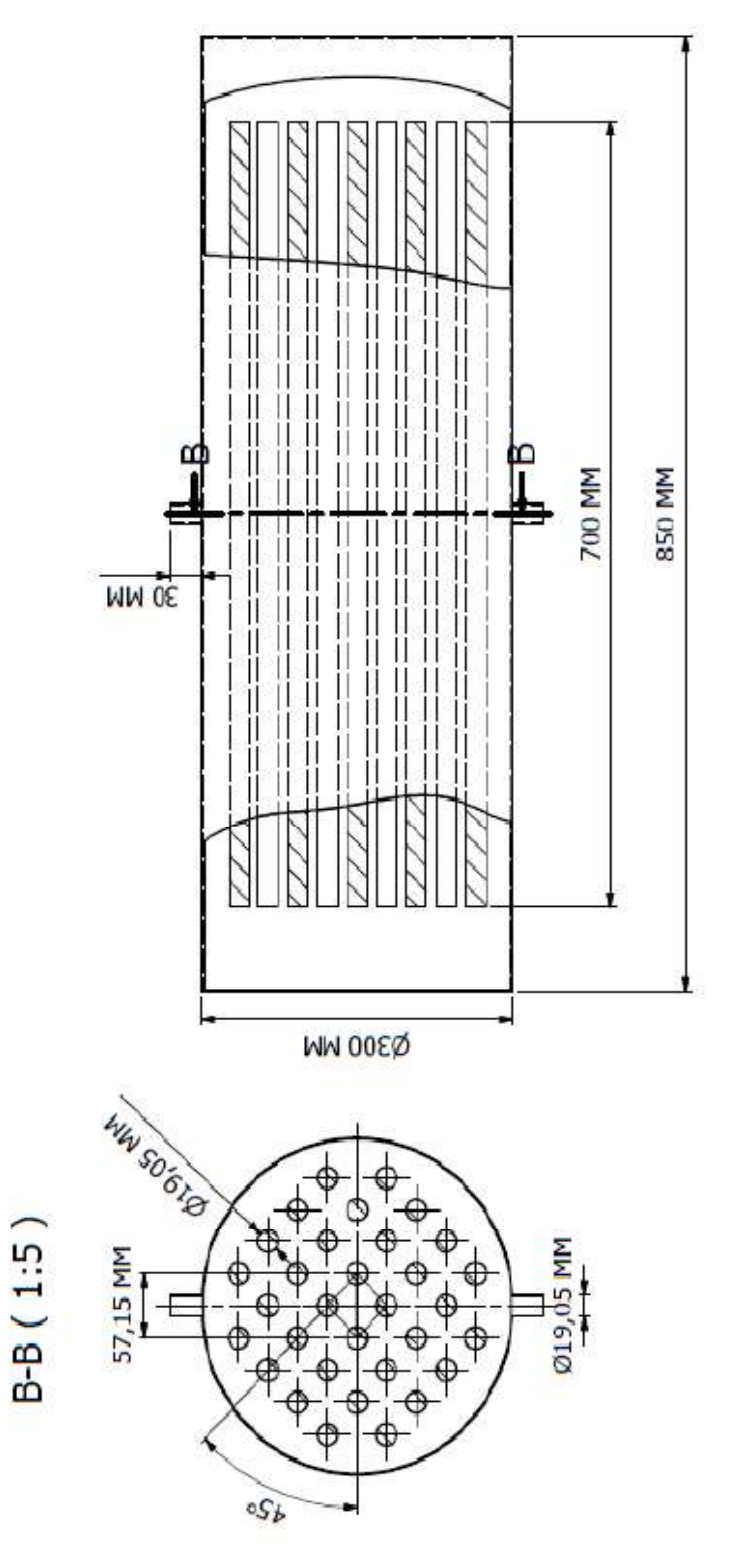

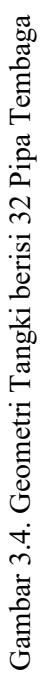

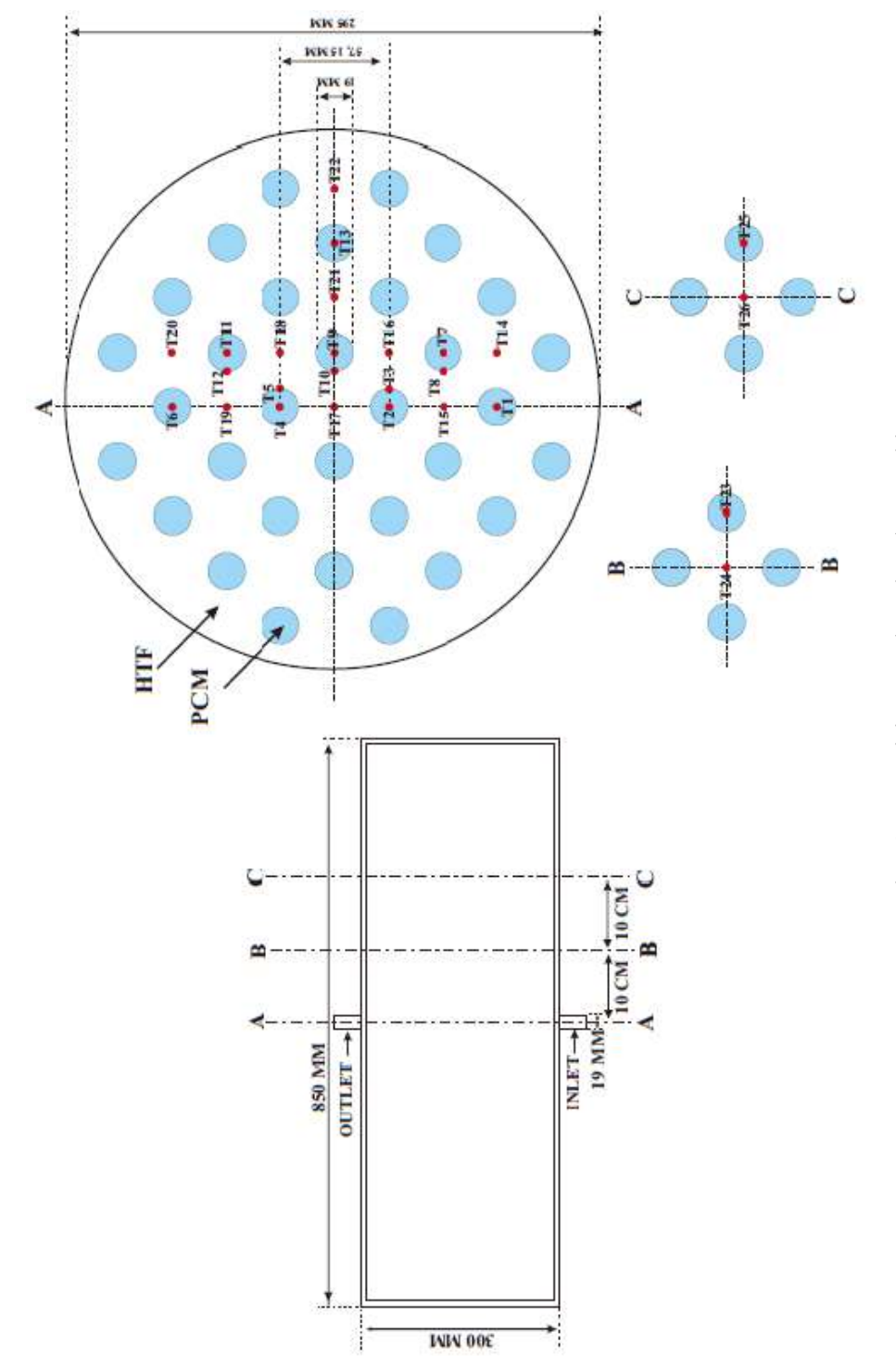

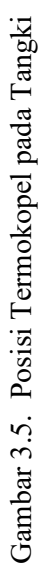

## 2. Pembuatan Mesh

Mesh berfungsi untuk membagi domain menjadi volume-volume kecil yang dianalisa oleh komputer. Pembuatan mesh dapat dilakukan dengan menggunakan software bawaan ANSYS ataupun software lainnya. Pada penelitian ini pembuatan mesh menggunakan software bawaan ANSYS 18.0. Hasil pembuatan mesh bisa dilihat pada Gambar 3.6.

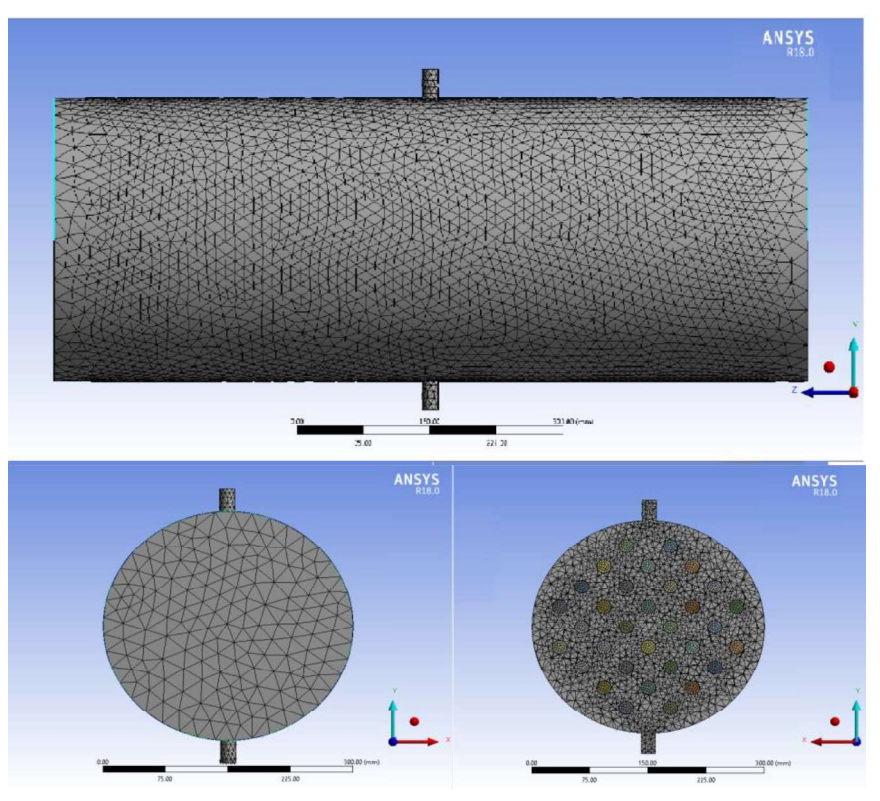

Gambar 3.6. Hasil Pembuatan Mesh

## 3. Kualitas Mesh

Kualitas *mesh* merupakan suatu hal yang penting karena mempengaruhi hasil dari perhitungan simulasi. Oleh karena itu dibutuhkan pemeriksaan *mesh* untuk memastikan bahwa *mesh*-nya sudah baik atau tidak. Untuk melihat rentang kualitas *mesh* dapat dilihat pada Gambar 3.7. Kualitas *mesh* yang sudah dibuat dapat ditunjukkan pada Tabel 3.2

|                               | in metrics spec     | aun                           |                        |                        |                        |
|-------------------------------|---------------------|-------------------------------|------------------------|------------------------|------------------------|
| Excellent                     | Very good           | Good                          | Acceptable             | Bad                    | Unacceptabl            |
| 0-0.25                        | 0.25-0.50           | 0.50-0.80                     | 0.80-0.94              | 0.95-0.97              | 0.98-1.00              |
| Orthogonal Qu                 | ality mesh m        | etrics spectrun               | n                      |                        |                        |
| Orthogonal Qu                 | ality mesh m        | etrics spectrun               | n                      |                        |                        |
| Orthogonal Qu<br>Unacceptable | ality mesh m<br>Bad | etrics spectrun<br>Acceptable | n<br>Good              | Very good              | Excellent              |
| Unacceptable<br>0-0.001       | Bad<br>0.001-0.14   | Acceptable<br>0.15-0.20       | n<br>Good<br>0.20-0.69 | Very good<br>0.70-0.95 | Excellent<br>0.95-1.00 |

. Gambar 3.7. Rentang Kualitas Mesh

Tabel 3.2. Kualitas Mesh pada Simulasi Ini

| Kategori        | Nilai             |
|-----------------|-------------------|
| Skewness        | Average :0,22065  |
| Orthogonal      | Average : 0,87725 |
| Tipe            | Tetra dan Heksa   |
| Jumlah Elements | 703061            |
| Jumlah Nodes    | 262730            |

## 3.3.3.2. Processing

Pada tahap *processing* ini dilakukan *set-up ANSYS Fluent* 18.0 sesuasi skenario eksperimen yang dilakukan. Secara umum konfigurasi *Fluent* meliputi :

1. Penentuan Models

Pada *ANSYS Fluent* 18.0 dapat melakukan simulasi model pembekuan dan pelelehan dengan cara mengaktifkan *solidification & melting*. Apabila solidification & melting sudah aktif, maka langkah selanjutnya menentukan nilai konstanta porositas seperti pada Gambar 3.9. Konstanta porositas pada *set-up default* besarnya adalah 10<sup>5</sup>. Pengaruh mengenai konstanta porositas pada hasil simulasi yaitu dapat meningkatkan gradien pelelehan. Selain itu dikarenakan aliran fluida pada kasus ini diasumsikan turbulen, maka pada pengaturan model *viscous* dipilih model *k-epsilon*. Pada Gambar 3.8 ditunjukkan panel tampilan *models*.

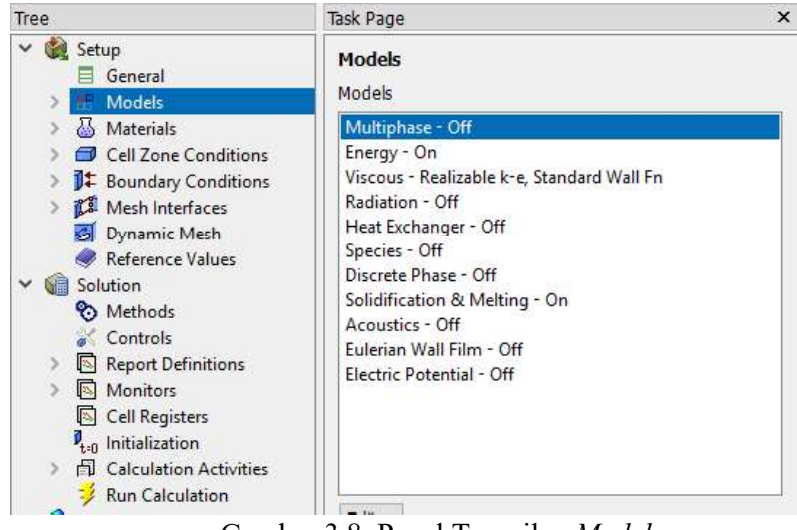

Gambar 3.8. Panel Tampilan Models

| Model                  | Parameters             |                 |
|------------------------|------------------------|-----------------|
| Solidification/Melting | Mushy Zone Parameter   | constant 🝷 Edit |
| Back Diffusion         |                        | 100000          |
|                        | Include Pull Velocitie | 95              |

Gambar 3.9. Memasukkan Konstanta Porositas

## 2. Parameter Material

Penelitian ini menggunakan material berupa tembaga sebagai pipa, air sebagai HTF, dan campuran *paraffin wax* dengan serbuk tembaga fraksi massa 10% sebagai PCM. Pada material PCM perlu didefinisikan agar hasil perghitungan simulasi menjadi lebih akurat. Tampilan panel properti material di *Fluent* dapat dilihat pada Gambar 3.10. Jika terdapat material yang menggunakan UDF, maka fungsi UDF perlu diinterpretasikan terlebih dahulu. Di dalam penelitian ini fungsi densitas didefinisikan menggunakan UDF dengan persamaan 2.12. Pembuatan UDF sendiri menggunakan *software ATOM* dengan bahasa pemprograman C.

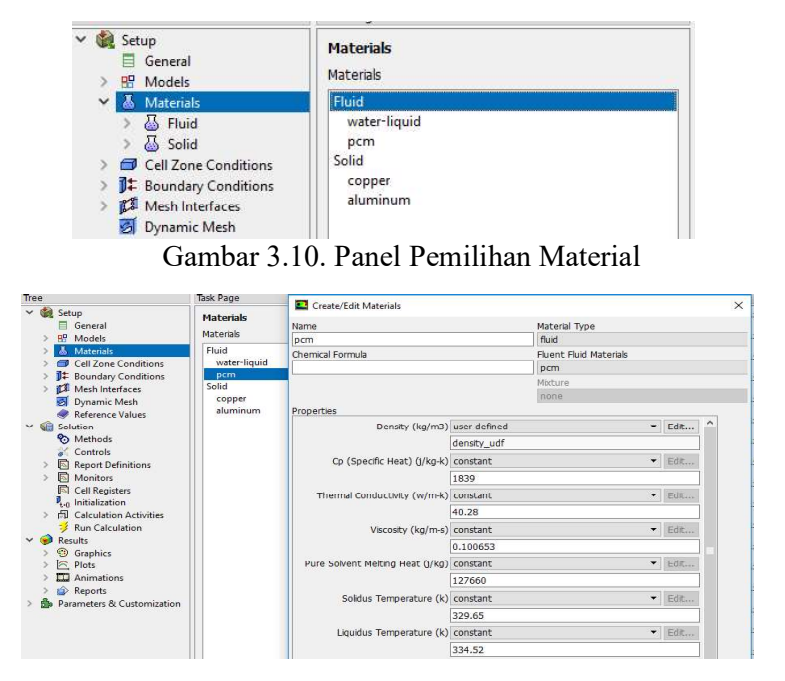

Gambar 3.11. Panel Input Parameter Material

Gambar 3.11 memperlihatkan tampilan panel untuk memasukan nilai parameter material. Untuk memasukkan parameter PCM perlu merujuk pada properti ditentukan. Pada Tabel 3.3 menjelaskan klasifikasi jenis zona pada *ANSYS Fluent* 18.0

Tabel 3.3. Klasifikasi jenis zona

| Material     | Jenis zona |
|--------------|------------|
| Copper       | Solid      |
| Water-liquid | Fluid      |
| PCM          | Fluid      |

Pententuan nilai sifat-sifat fisik dan termal dari campuran PCM dan serbuk tembaga didapatkan dari hasil pengujian dan perhitungan yang telah dilakukan. Nilai properti yang didapatkan dari pengujian adalah sebagai berikut : a. Densitas fase padat dan cair

Pengujian yang digunakan untuk mendapatkan nilai densitas fase padat pada campuran PCM dengan serbuk tembaga dilakukan dengan cara membuat spesimen yang volumenya sudah ditetapkan. Sedangkan pada fase cair dibutuhkan gelas ukur untuk mengetahui volumenya. Langkah selanjutnya, spesimen tersebut ditimbang untuk mengetahui nilai massanya. Setelah itu dilakukan perhitungan dengan persaaman 3.1.

dengan :

 $\rho$  = Densitas (kg/m<sup>3</sup>)

m = Massa benda (kg)

 $V = Volume benda (m^3)$ 

Perhitungan densitas campuran PCM fase padat :

Diketahui :

m = 0,0031 kg  $V = 3,319 \text{ x } 10^{-6} \text{ m}^3$ 

Maka, persamaan 3.1. dapat digunakan untuk menghitung densitas campuran PCM fase padat yakni :

$$\rho = \frac{0,0031 \, kg}{3,319 \, x \, 10^{-6} m^3}$$
$$= 934 \, kg/m^3$$

Perhitungan densitas campuran PCM fase cair :

Diketahui :

m = 0.03 kg  $V = 3.643 \text{ x} 10^{-5} \text{ m}^3$ 

Maka, persamaan 3.1. dapat digunakan untuk menghitung densitas campuran PCM fase cair yakni :

$$\rho = \frac{0.03 \ kg}{3.643 \ x \ 10^{-5} m^3}$$
$$= 823.5 \ kg/m^3$$

b. Viskositas

Pengujian viskositas dilakukan dengan cara, menjatuhkan bola ke dalam gelas ukur yang berisi campuran PCM dengan serbuk tembaga dalam fase cair. Sebelumnya, bola diberi tali sepanjang tinggi gelas ukur dan diujung tali diberikan batang yang berfungsi sebagai penahan. Saat menjatuhkan bola, catatlah waktu dengan cara merekamnya lewat *handphone*. Kemudian dilakukan perhitungan dengan persamaan 3.2.

> $\mu = \frac{2(\rho_s - \rho_l)g \cdot r}{9v} \dots (3.2)$   $\mu = \text{Viskositas (Pa.s)}$   $\rho_s = \text{Densitas bola (g/cm^3)}$   $\rho_l = \text{Densitas campuran PCM (g/m^3)}$   $g = \text{Percepatan gravitasi (m/s^2)}$  r = Jari-jari bola (m) v = Kecepatan bola (m/s)Diketahui :  $\rho_s = 7,46 \text{ g/cm}^3 \qquad r = 0,004 \text{ m}$  $\rho_l = 0,8235 \text{ g/cm}^3 \qquad v = 1,15 \text{ m/s}$

Persamaan 3.2 dapat digunakan untuk menghitung nilai viskositas campuran *paraffin wax* dengan serbuk tembaga fraksi massa 10% yakni :

 $q = 9.81 \text{ m/s}^2$ 

$$\mu = \frac{2(7,46 \ g/cm^3 - 0,8235 \ g/cm^3)9,81 \ m/s^2 \cdot 0,004 \ m}{9 \cdot 1,15 \ m/s}$$

= 0,1000653 Pa.S

c. Kalor lebur

Nilai kalor lebur didapatkan dari pengujian *Differential Scanning Calorimetry*. Hasil pengujian DSC dapat dilihat pada lampiran.

d. Titik beku dan Titik leleh

Nilai titik beku didapatkan dari nilai *onset* pada pengujian DSC. Sedangkan pada titik leleh diperoleh dari nilai *peak* pada pengujian DSC.

Sementara untuk mengetahui nilai konduktivitas termal dan  $C_p$  dilakukan perhitungan dengan menggunakan persamaan 3.3. dan 3.4.

$$k = \% P w \cdot k_{Pw} + \% C u \cdot k_{Cu} \dots (3.3)$$

$$C_p = \% P w \cdot C_{p_{pw}} + \% C u \cdot C_{p_{Cu}} \dots (3.4)$$
dengan :

- k = Konduktivitas termal (W/m.K)
- $k_{Pw}$  = Konduktivitas termal *paraffin wax* (W/m.K)
- $k_{Cu}$  = Konduktivitas termal tembaga (W/m.K)
- %Pw = Fraksi massa *paraffin wax*
- %Cu = Fraksi massa serbuk tembaga
- $C_p$  = Kalor jenis (J/kg.K)
- $C_{p_{nw}} = \text{Kalor jenis } paraffin wax (J/kg.K)$

 $C_{p_{Cu}}$  = Kalor jenis tembaga (J/kg.K)

Diketahui :

$$k_{Pw} = 0.2 \text{ W/m.K} \qquad \% \text{Cu} = 90\%$$
  

$$k_{Cu} = 401 \text{ W/m.K} \qquad \% \text{Pw} = 10 \%$$
  

$$C_{p_{pw}} = 2000 \text{ J/kg.K}$$
  

$$C_{p_{Cu}} = 390 \text{ J/kg.K}$$

Persamaan 3.3 dapat digunakan untuk menghitung nilai konduktivitas termal campuran *paraffin wax* dengan serbuk tembaga fraksi massa 10% yakni :

$$k = 90\% \cdot 0.2 W/m. K + 10\% \cdot 401 W/m. K$$
$$= 40.28 W/m. K$$

Persamaan 3.4 dapat digunakan untuk menghitung nilai kalor jenis campuran *paraffin wax* dengan serbuk tembaga fraksi massa 10% yakni :

$$C_P = 90\% \cdot 2000 \ J/kg.K + 10\% \cdot 390 \ J/kg.K$$
  
= 1839  $J/kg.K$ 

Nilai-nilai properti pada campuran *paraffin wax* dengan serbuk tembaga dapat dilihat pada Tabel 3.4

| Kriteria                                        | Satuan            | Nilai    |
|-------------------------------------------------|-------------------|----------|
| Densitas fase padat (T = 28 °C)                 | kg/m <sup>3</sup> | 934      |
| Densitas fase cair (T = $68 ^{\circ}\text{C}$ ) | kg/m <sup>3</sup> | 823,5    |
| Konduktivitas termal                            | W/m.K             | 40,28    |
| Kalor lebur                                     | J/kg              | 127.660  |
| Viskositas                                      | Pa.s              | 0,100653 |
| Titik beku                                      | °C                | 56,65    |
| Titik leleh                                     | °C                | 61,52    |
| Kalor jenis                                     | J/kg.K            | 1839     |

Tabel 3.4 Nilai Properti Campuran PCM

## 3. Penentuan Zona Cell

Pada tahap ini sekumpulan area mesh didefinisikan sebagai sebuah zona yang mewakili suatu daerah. Pada penelitian ini area mesh dibagi menjadi tiga zona yaitu, HTF, PCM, dan pipa tembaga. Panel tampilan *cell zone* dapat dilihat pada Gambar 3.12.

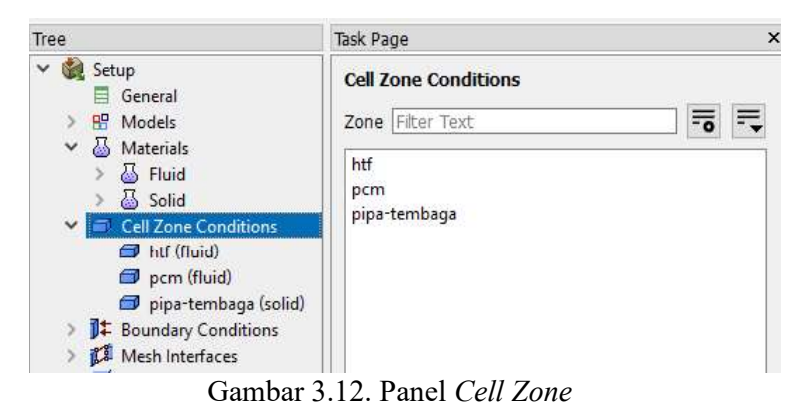

## 4. Penentuan Boundary Conditions

Boundary conditions berfungsi untuk menentukan kondisi batas pada tiap zona. Pada tahap ini berguna untuk menentukan debit air dan temperatur air pada *inlet*. Penggunaan *profile* dipakai untuk data temperatur *inlet* pada proses *charging* dan debit air pada proses *discharging* secara bertahap. Gambar 3.13 menunjukkan panel *boundary condition* pada *inlet*.

| ask Page                                                                   | Mass-Flow       | Inlet          |                   |             |           |            |           | >   |
|----------------------------------------------------------------------------|-----------------|----------------|-------------------|-------------|-----------|------------|-----------|-----|
| Boundary Conditions                                                        | Zone Name       |                |                   |             |           |            |           |     |
| Zone Filter Text                                                           | inlet           |                |                   |             |           |            |           |     |
| inlet                                                                      | Momentum        | Thermal        | Radiation         | Species     | DPM       | Multiphase | Potential | UDS |
| interface-htf-dalam_1<br>interface-htf-dalam_10                            |                 | Refere         | ence Frame A      | bsolute     |           |            |           |     |
| interface-htf-dalam_11                                                     | Mass Flo        | w Specificati  | ion Method M      | ass Flow Ra | te        |            |           | *   |
| interface-htf-dalam_12                                                     |                 | Mass Fl        | ow Rate (ko/s     | 0.048945    | 5         | co         | nstant    |     |
| interface-htf-dalam_13<br>interface-htf-dalam_14                           | Supersonic/Init | tial Gauge Pr  | essure (pasca     | ) 0         |           | сог        | nstant    | •   |
| interface-htf-dalam_15                                                     | Directio        | on Specificati | ion Method N      | ormal to Bo | undarv    |            |           |     |
| interface-htf-dalam_16<br>interface-htf-dalam_17<br>interface-htf-dalam_19 |                 | Turbulenc      | e<br>on Method In | tensity and | Viscosity | Ratio      |           | ÷   |
| interface-htf-dalam_10                                                     |                 |                |                   | Turbulent   | Intensity | (%) 5      |           | p   |
| interface-htf-dalam_2<br>interface-htf-dalam_2                             |                 |                |                   | Turbulent ' | Viscosity | Ratio 10   |           | P   |
| interface-htf-dalam_21<br>interface-htf-dalam_22<br>interface-htf-dalam_23 |                 |                | 0                 | K Cancel    | Help      |            |           |     |

Gambar 3.13. Panel Boundary Condition pada Inlet

## 5. Penentuan Mesh Interface

*Mesh interface* berfungsi sebagai penyambung antar *zone* dengan *zone* lainnya. Pada penelitian ini digunakan *interface coupled* dan *mapped* dikarenakan adanya gap antara *zone*. Panel *interface* dapat dilihat pada Gambar 3.14.

| Task Page                                                                                  | Create/Edit Mesh Interfaces                                              |                                                                                                    |                                                                                                    |
|--------------------------------------------------------------------------------------------|--------------------------------------------------------------------------|----------------------------------------------------------------------------------------------------|----------------------------------------------------------------------------------------------------|
| Mesh Interfaces                                                                            | Mesh Interface                                                           | Interface Zones Side 1                                                                                   | Interface Zones Side 2                                                                               |
| Mesh Interfaces                                                                            | interface-pd-1                                                           | interface-htf-dalam_1                                                                                    | interface-pipa-luar_1                                                                                |
| interface-pd-1                                                                             |                                                                          | TX [1/128]                                                                                               | [1/128]                                                                                              |
| interface-pd-10                                                                            | interface-pd-1                                                           | interface-htf-dalam_1                                                                                    | interface-pipa-luar_1                                                                                |
| interface-pd-12<br>interface-pd-13<br>interface-pd-14                                      | interface-pd-10<br>interface-pd-11<br>interface-pd-12<br>interface-pd-13 | interface-htf-dalam_10<br>interface-htf-dalam_11<br>interface-htf-dalam_12<br>v interface-htf-dalam_13 v | interface-pipa-luar_10<br>interface-pipa-luar_11<br>interface-pipa-luar_12<br>interface-pipa-luar_13 |
| interface-pd-15                                                                            | Interface Options                                                        | Boundary Zones Side 1                                                                                    | Interface Wall Zones Side 1                                                                          |
| interface-pd-17                                                                            | Periodic Boundary Condition                                              | hterface-pd-1-side1-wall-interface-htf-dalam_1                                                           | interface-pd-1-wall1-1-1                                                                             |
| interface-pd-18                                                                            | Periodic Repeats                                                         | Boundary Zones Side 2                                                                                    | Interface Wall Zones Side 2                                                                          |
| interface-pd-19                                                                            |                                                                          | interface-pd-1-side2-wall-interface-pipa-luar_1                                                          | interface-pd-1-wall2-1-1                                                                             |
| interface-pd-2<br>interface-pd-20<br>interface-pd-21<br>interface-pd-22<br>interface-pd-23 | Matching<br>Mapped<br>Static                                             |                                                                                                    | Interface Interior Zones                                                                             |
| interface pd 24                                                                            | Periodic Boundary Condition                                              |                                                                                                    |                                                                                                    |
| interface-pd-25<br>interface-pd-26<br>interface-pd-27                                      |                                                                          | Create Delete Draw List Close H                                                                          | telp                                                                                                 |

Gambar 3.14. Panel Mesh Interface

#### 6. Pembuatan Report

Pembuatan *report* dilakukan untuk menghasilkan data *output*. Langkah awal pembuatan *report* yaitu membuat *point* terlebih dahulu dengan koordinat yang telah ditentukan. Kemudian menentukan data output yang akan dihasilkan, seperti temperatur pada tiap point. Pada Gambar 3.15. menunjukkan panel tampilan *report*.

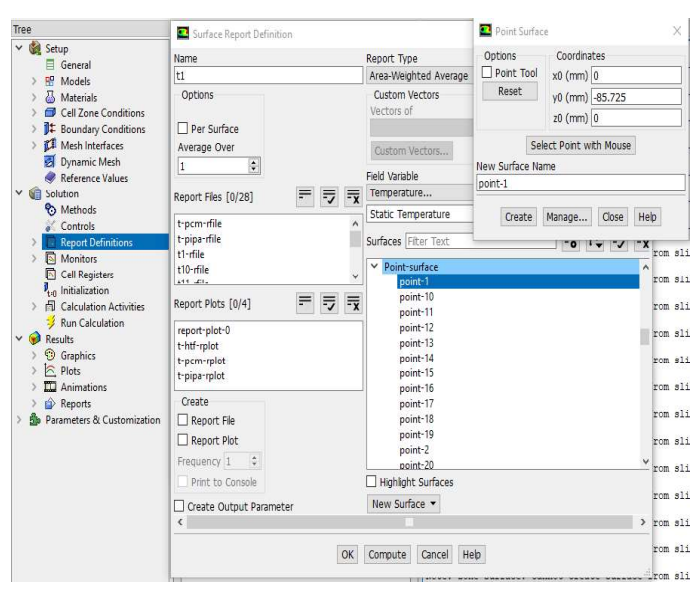

Gambar 3.15. Panel Tampilan Report

## 7. Penentuan Metode Perhitungan

Pada tahap ini pemilihan metode perhitungan dapat mempengaruhi proses simulasi yang dimana dapat berjalan dengan stabil dan menghasilkan perhitungan yang akurat. Metode perhitungan ini melingkupi dari penentuan nilai *Under Relaxation Factor* (URF), *Solution Methods* dan *initialization*. Penentuan nilai URF, *Scheme Solution Methods* dan *Solution Initialization* dapat dilihat pada Gambar 3.16, Gambar 3.17 dan Gambar 3.18.

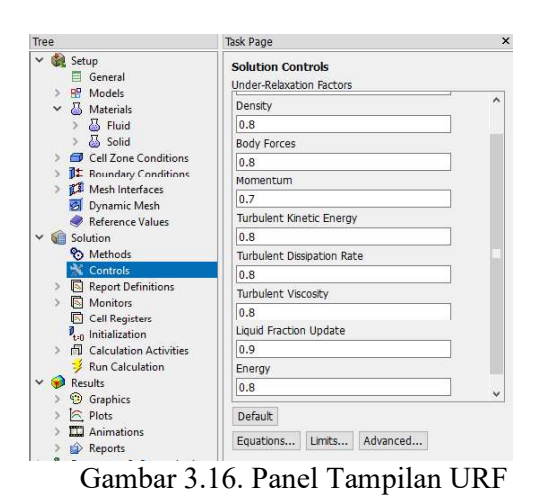

Pada penelitian ini nilai *density*, *body force* dan *energy* pada URF diubah dari 1 menjadi 0,8.

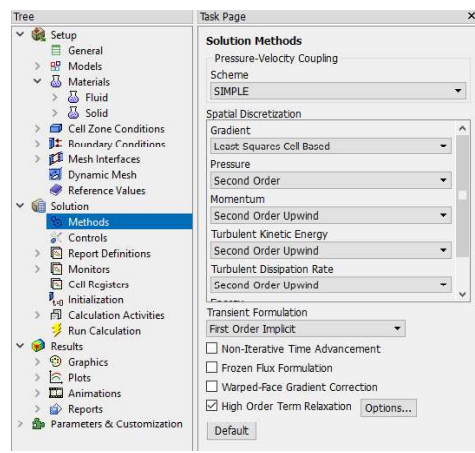

Gambar 3.17. Panel Tampilan Solution Methods

Dipilihnya *Scheme* SIMPLE pada simulasi ini dikarenakan pada proses perhitungannya lebih cepat dan cukup akurat daripada *Scheme* yang lainnya.

|                                                                                                    |                                                                                                    |                                                         | S ↔<br>@ @<br>/ | Residuals<br>continuity<br>x-velocity<br>y-velocity<br>z-velocity<br>energy |     | 1 | e+<br> e+ | 01<br>00 |
|----------------------------------------------------------------------------------------------------|----------------------------------------------------------------------------------------------------|---------------------------------------------------------|-----------------|-----------------------------------------------------------------------------|-----|---|-----------|----------|
| Jit interor-val_htf (met,<br>Jit outlet (presure-out).<br>Jit wall_htf:1 (wall)<br>Ø Dynamic Meth<br>@ Reference Values<br>Solution<br>@ Solution<br>@ Controls<br>@ Report Definitions<br>〕    @ Monitors                                                                                                    | Patch Reference Frame Reference Frame Reference State Reference State Referen | Value (k)<br>343<br>Use Feld Function<br>Field Function |                 | Zones to Patch Filter Text                                                  | ] 🖬 |   | 7         | ×        |
| Cell Registers<br>Cell Selaston<br>Calculation Activities<br>fill Autosave (Every Tim.<br>fill Execute Commands<br>fill Solution Animations<br>fill Solution Animations<br>fill Solution Animations<br>fill Register Operation<br>fill Registers<br>fill Calculation<br>fill Calculation<br>fill | Y Velocity<br>Z Velocity<br>Temperature<br>Phi for wall distance                                                                                                    | Patch Cost                                              | e Hel           | Registers to Patch [0/0]                                                    |     |   | 7         | Ξ¥.      |

Gambar 3.18. Panel Tampilan Solution Initialization

49

Pada menu initialisasi dipilih metode *hybrid initialization* dikarena dapat memberikan perhitungan yang cepat pada suatu aliran dari metode yang ada. Pada saat kasus *discharging* nilai awal temperatur diatur 343 K.

#### 8. Proses Perhitungan

Pada penelitian menggunakan *time-solver* kondisi *transient*. Oleh karena itu jumlah *time step* mempengaruhi hasil dari simulasi. Gambar 3.19 merupakan penentuan *time step* berserta *Max iterations*.

| Tree                          | Task Page                                                                                                    |                        | × |
|-------------------------------|----------------------------------------------------------------------------------------------------|------------------------|---|
| Y 🍓 Setup                     | Run Calculation                                                                                                 |                        |   |
| B Models                      | Check Case                                                                                                    | Preview Mesh Motion    |   |
| > 🐻 Materials                 | Time Stepping Method                                                                                            | Time Step Size (s)     |   |
| Cell Zone Conditions          | Fixed •                                                                                                    | 1                      | p |
| > ]‡ Boundary Conditions      | Settings                                                                                                    | Number of Time Steps   | - |
| > 🚺 Mesh Interfaces           | a a consideration of the second second second second second second second second second second second second se | 1000                   |   |
| Dynamic Mesh                  | Options                                                                                                    | 10000                  |   |
| Kererence values              | Extrapolate Variable                                                                                            | s                      |   |
| Methods                       | Data Sampling for T                                                                                             | ime Statistics         |   |
| & Controls                    | Sampling Interval                                                                                               |                        |   |
| > Report Definitions          | 1 A                                                                                                    | Sampling Options       |   |
| > 🛐 Monitors                  | 1 1                                                                                                    | territoria eterritori  |   |
| Cell Registers                | Time Sample                                                                                                    | d (s) 0                |   |
| L <sub>0</sub> Initialization | Solid Time Step                                                                                                 |                        |   |
| > Init Calculation Activities | User Specified                                                                                                  |                        |   |
| Run Calculation               | <ul> <li>Automatic</li> </ul>                                                                                   |                        |   |
| Granhics                      |                                                                                                    |                        |   |
| > In Plots                    | Max Iterations/Time Ste                                                                                         | p Reporting Interval   |   |
| Scene                         | 20                                                                                                    | 1                      |   |
| > 🛄 Animations                | Profile Update Interval                                                                                         |                        |   |
| >      Reports                | 1                                                                                                    |                        |   |
| Parameters & Customization    | Data File Ouantities                                                                                            | Acoustic Signals       |   |
|                               | [                                                                                                    | Acoustic Sources FET   |   |
|                               |                                                                                                    | Provides Sudices IT In |   |
|                               | Calculate                                                                                                    |                        |   |

Gambar 3.19. Panel Tampilan Calculation.

#### 3.3.3.3. Post-Processing

*Post-processing* merupakan proses menampilkan hasil dari perhitungan yang sudah dilakukan. Pada tahap ini hasil dari simulasi dapat ditampilkan dalam bentuk contour dan animasi. Pada penelitian ini variable bebas yang dipakai adalah debit aliran dan temperatur *inlet*, sementara *variable* terikatnya yaitu evolusi temperatur, *contour* pelelehan dan pembekuan, dan waktu pelelehan dan pembekuan. Pada Gambar 3.20 merupakan hasil dari *contour* pelelehan.

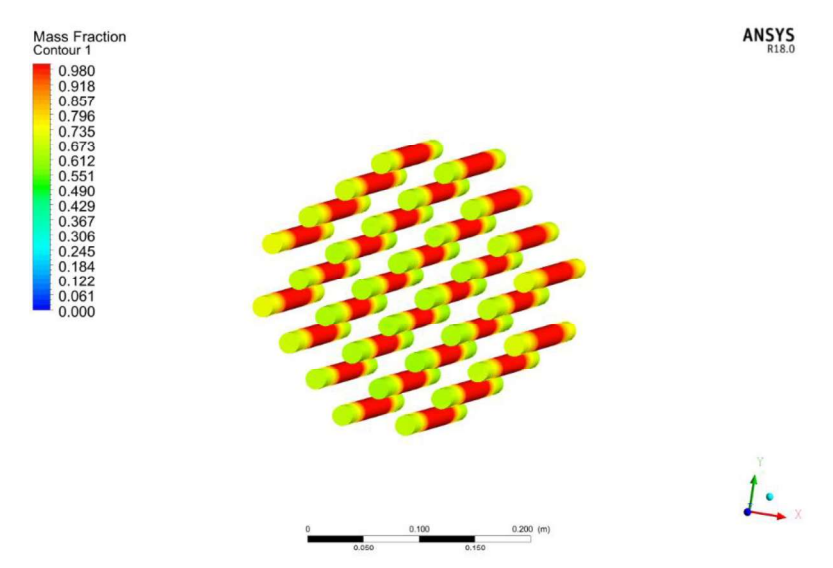

Gambar 3.20. Hasil Contour Pelelehan pada PCM